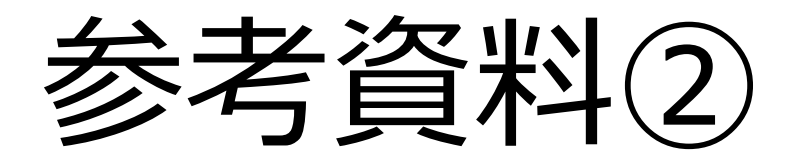

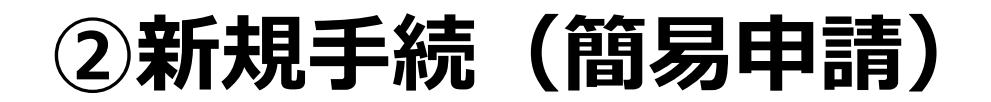

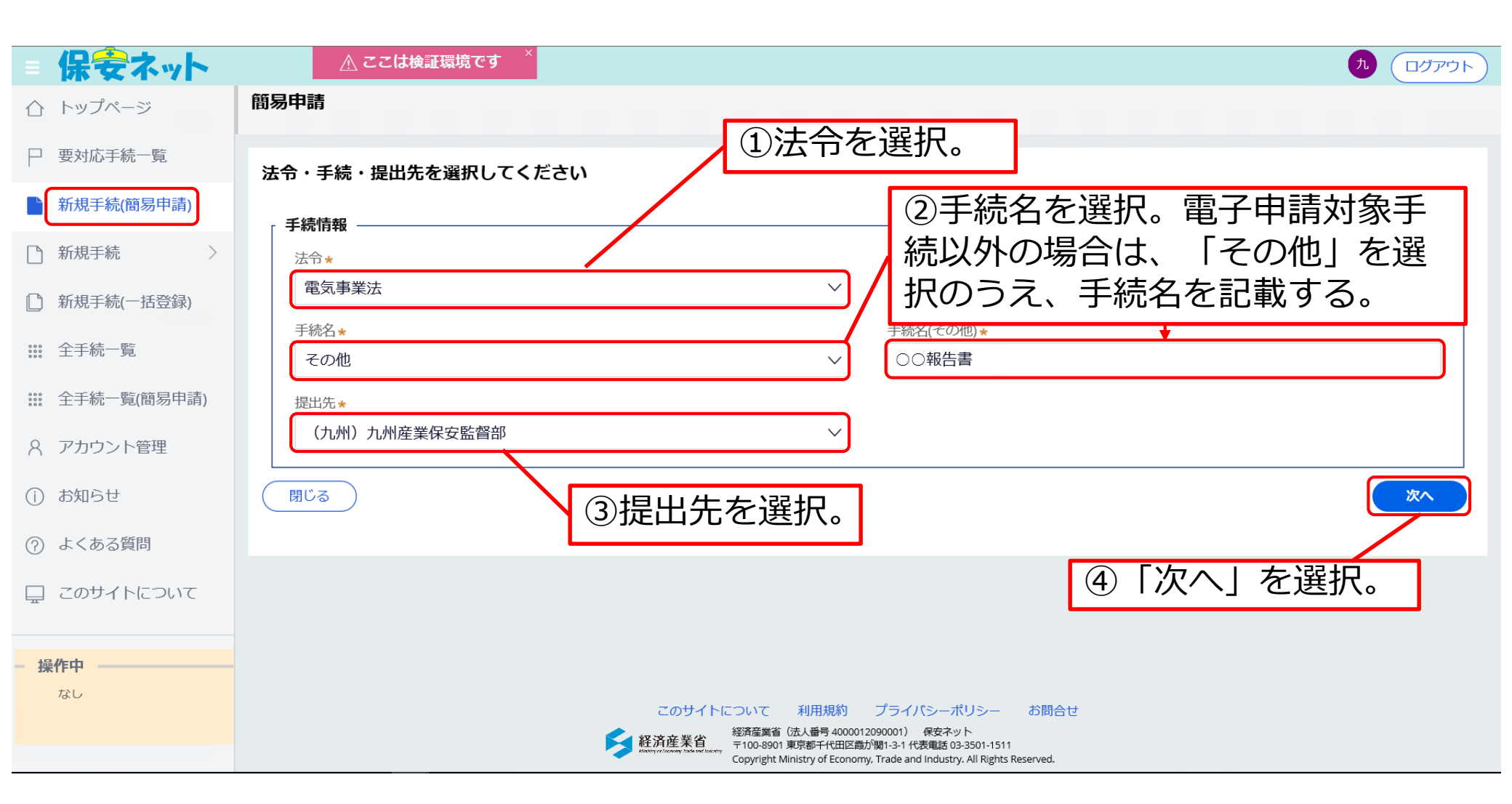

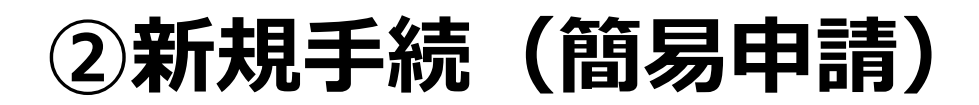

| □ 要対応手続一覧         | 基礎情報                                |                      |
|-------------------|-------------------------------------|----------------------|
| ▶ 新規手続(簡易申請)      |                                     | 出者情報をすべて入力(*は必須項目)   |
| ♪ 新規手続 >          | <b>电入争未広</b><br>手続名<br>この地          | 手続名(その他)             |
| 🌔 新規手続(一括登録)      |                                     |                      |
| ⅲ 全手続一覧           | 」<br>定 工 有 19 和<br>法 人 番 号 の 有 無 ★  |                      |
| ### 全手続一覧(簡易申請)   | ()有 ()無                             |                      |
| A アカウント管理         | 提出日 ——                              | 提出先<br>(九州)九州産業保安監督部 |
| () お知らせ           | 法人/個人名称★                            |                      |
| ⑦ よくある質問          |                                     |                      |
| 🖵 このサイトについて       | 「「「人名初の場合、妊・名の同に主角人へ」人を入力してくたされていた。 |                      |
| - 姆作由             | 代表者氏名                               | 代表者氏名フリガナ            |
| 簡易申請              |                                     |                      |
| 時保存               | ■UV由号(パイノン/aU)*<br>8120013          | 郵便番号検索     クリア       |
| A アカウント管理         | 特記事項                                | スクロール(縦)             |
| () お知らせ           |                                     |                      |
| (?) よくある質問        |                                     |                      |
| 🖵 このサイトについて       |                                     | ⑥「添付書類へ」を選択。         |
| - 操作中             |                                     | ↑上に戻る                |
| 簡易申請<br>一時候存<br>✓ | 閉じる                                 | 一時保存                 |

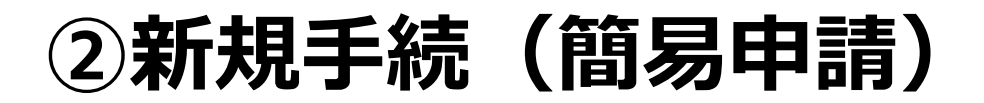

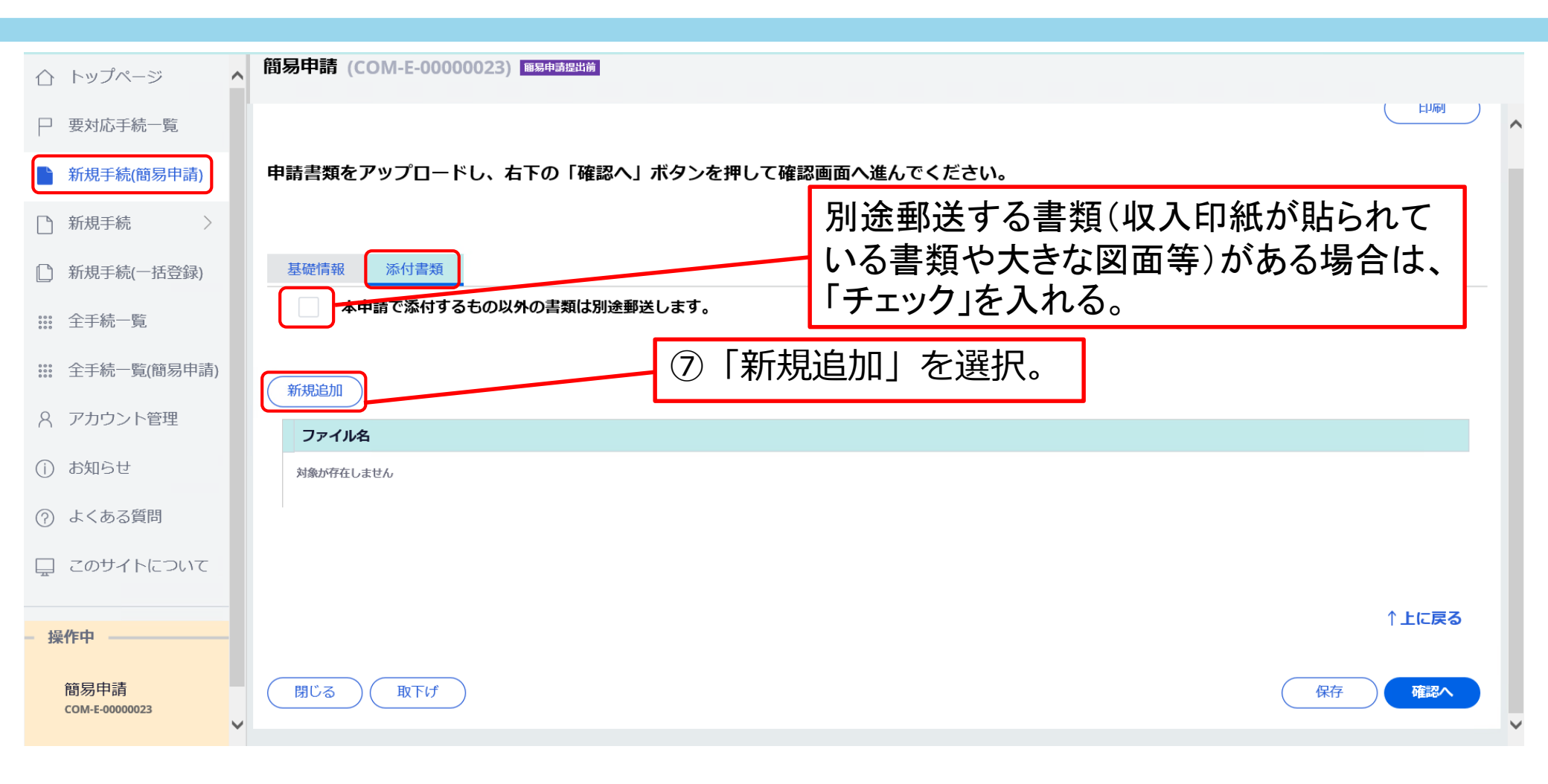

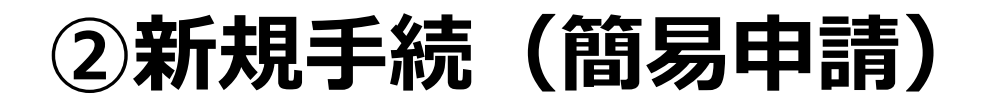

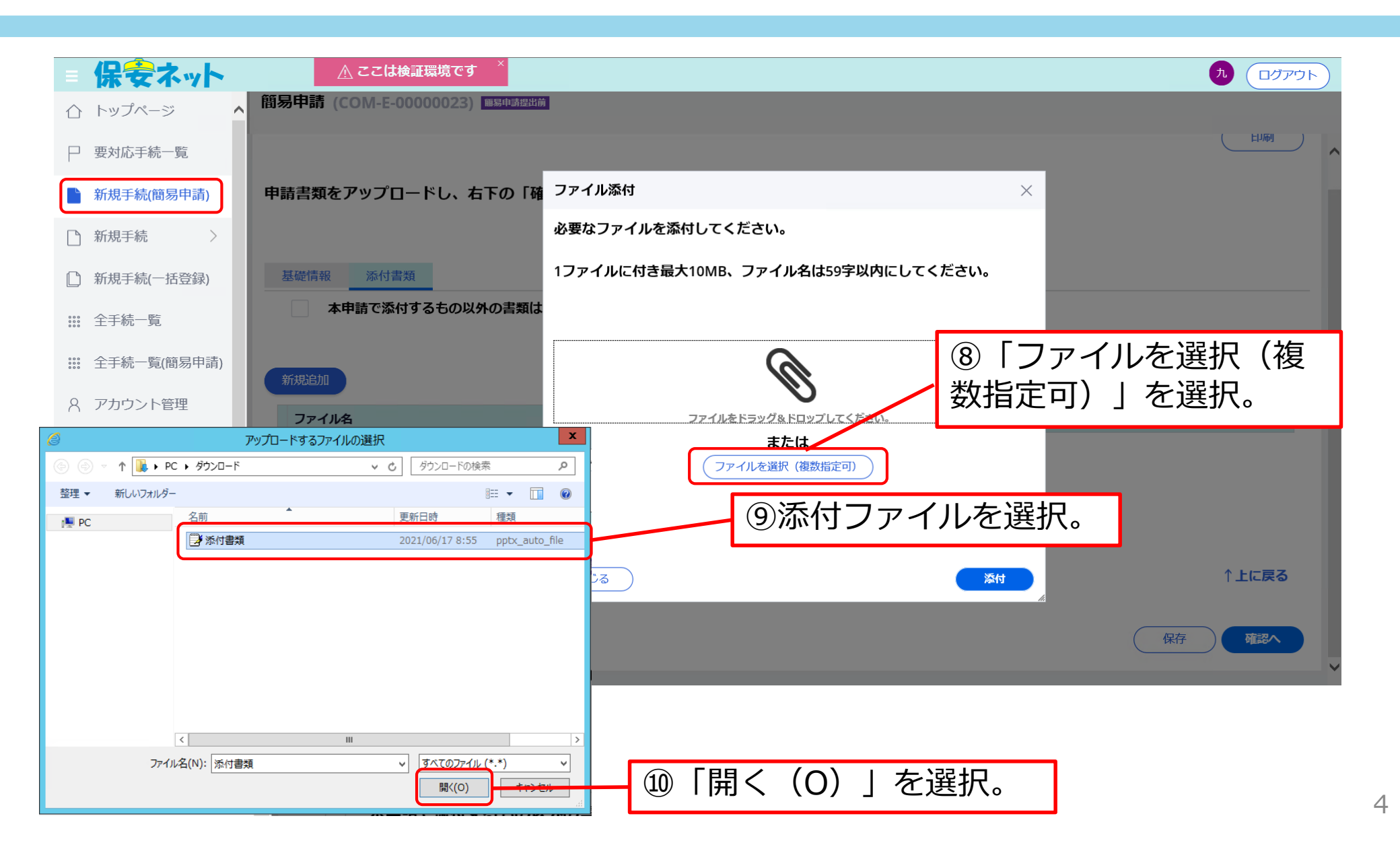

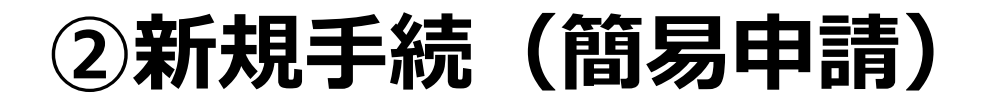

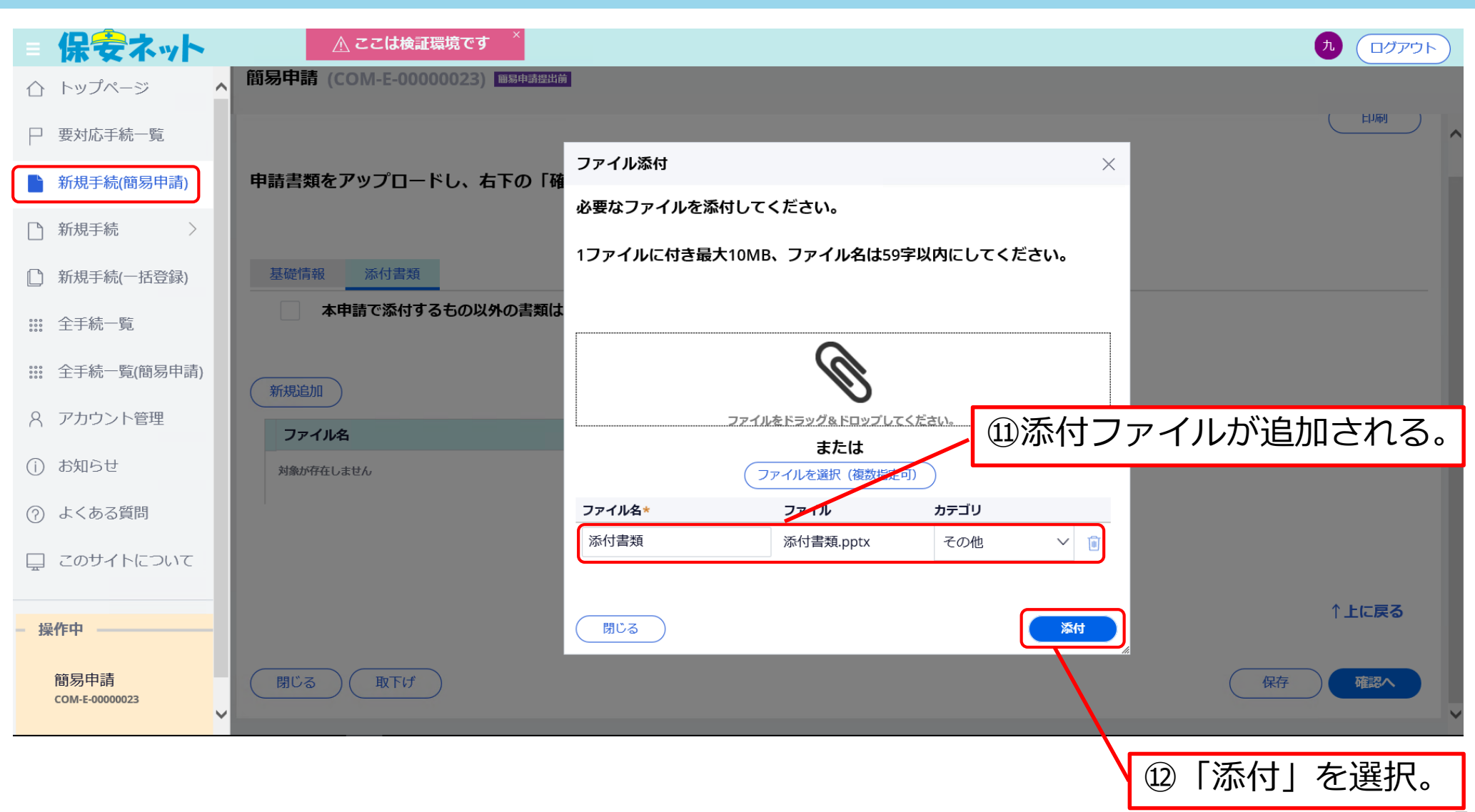

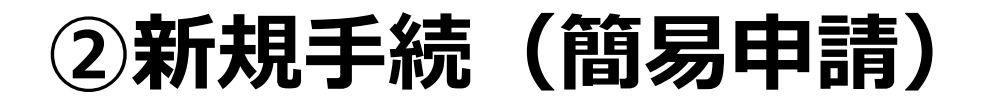

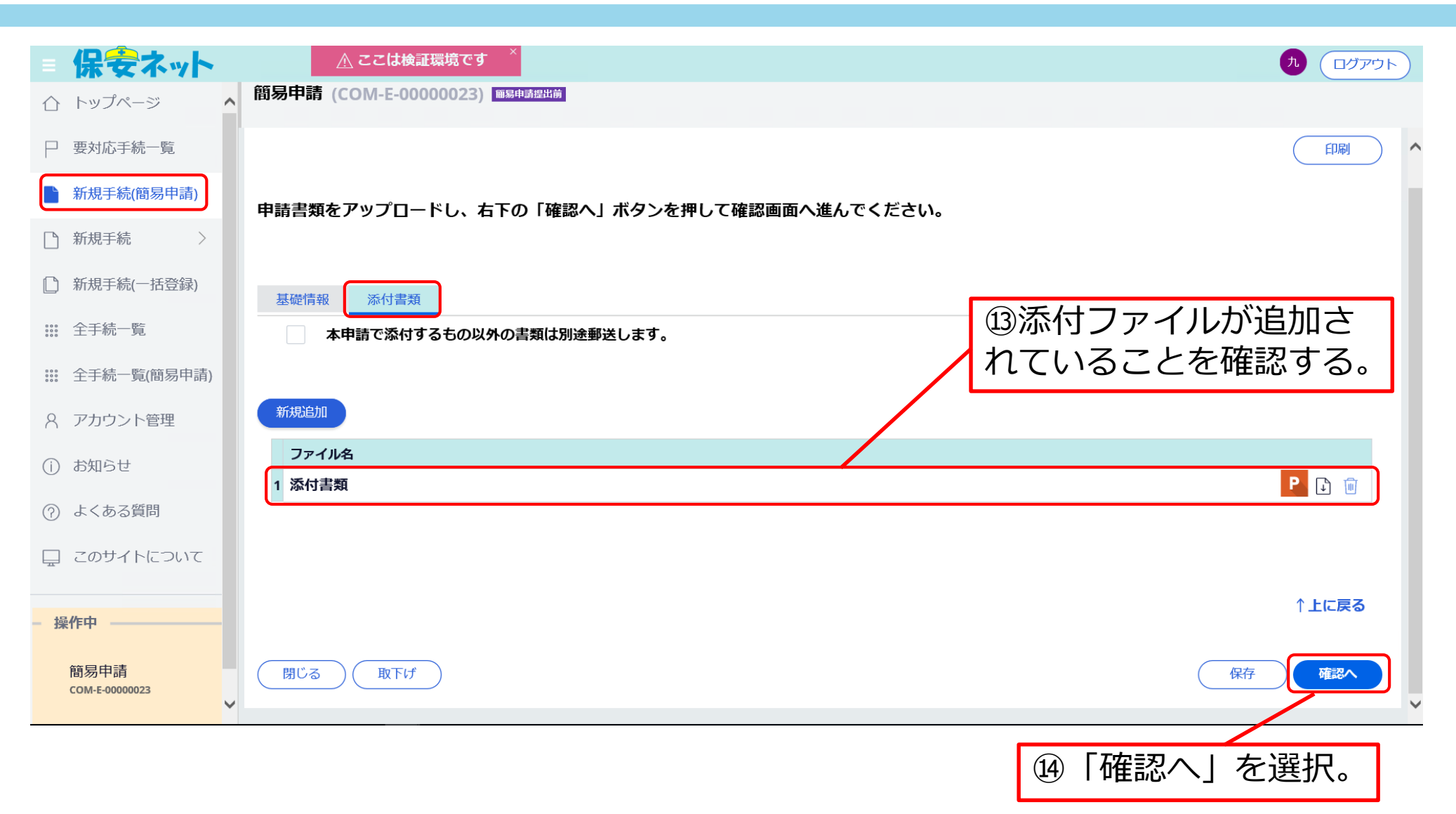

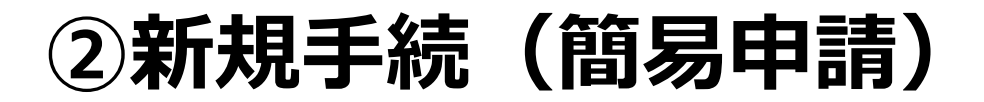

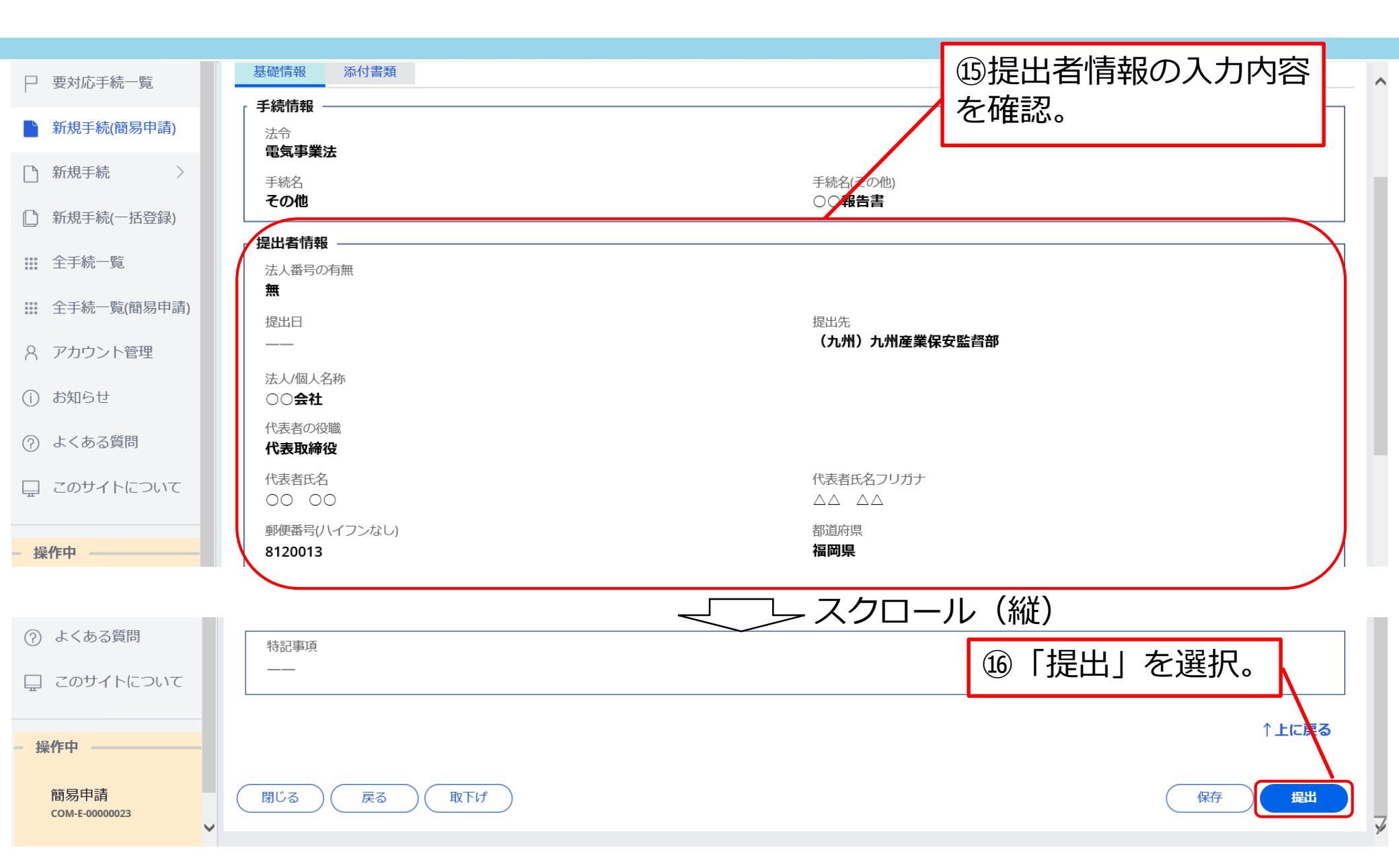

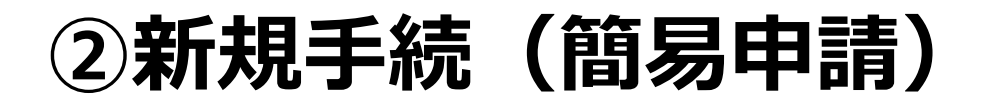

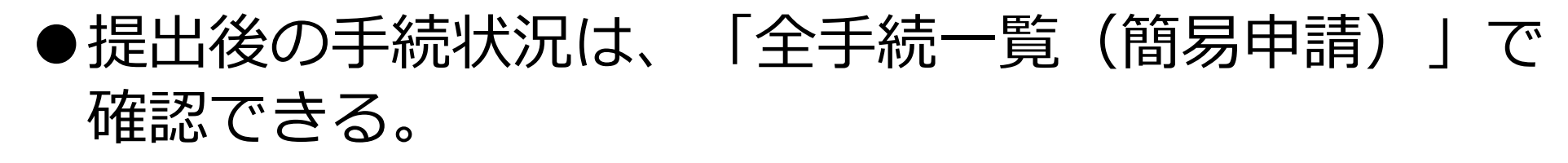

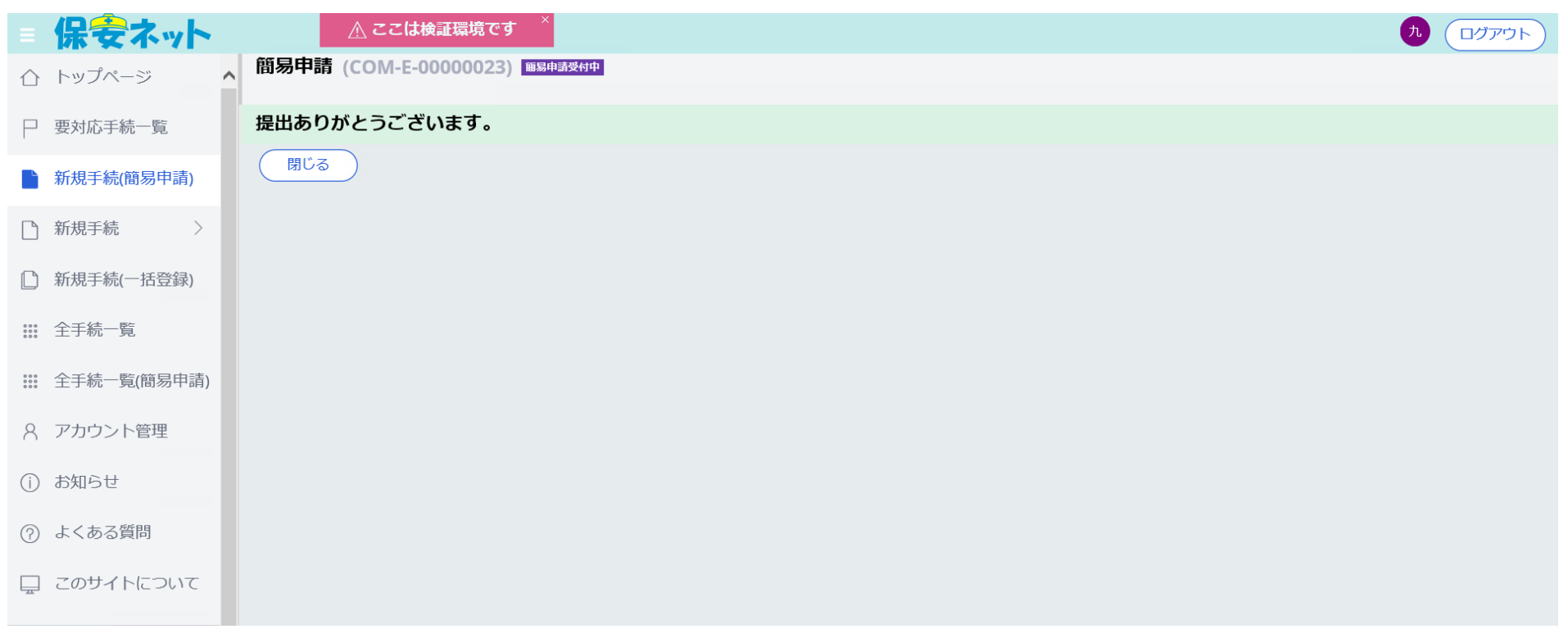